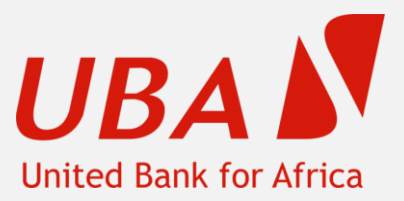

# **UBA Internet Banking**

Souscription Instantanée via la carte de debit

**UBA Burkina** 

## Connectez-vous au lien suivant puis choisissez "Burkina Faso" comme pays: <a href="https://ibank.ubagroup.com">https://ibank.ubagroup.com</a>

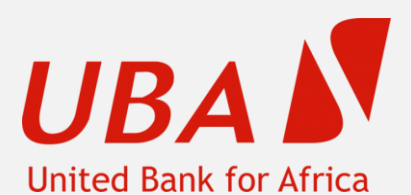

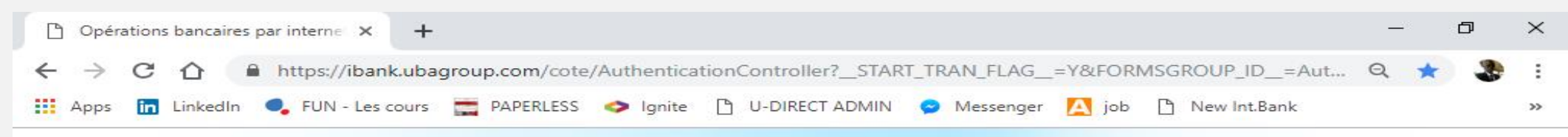

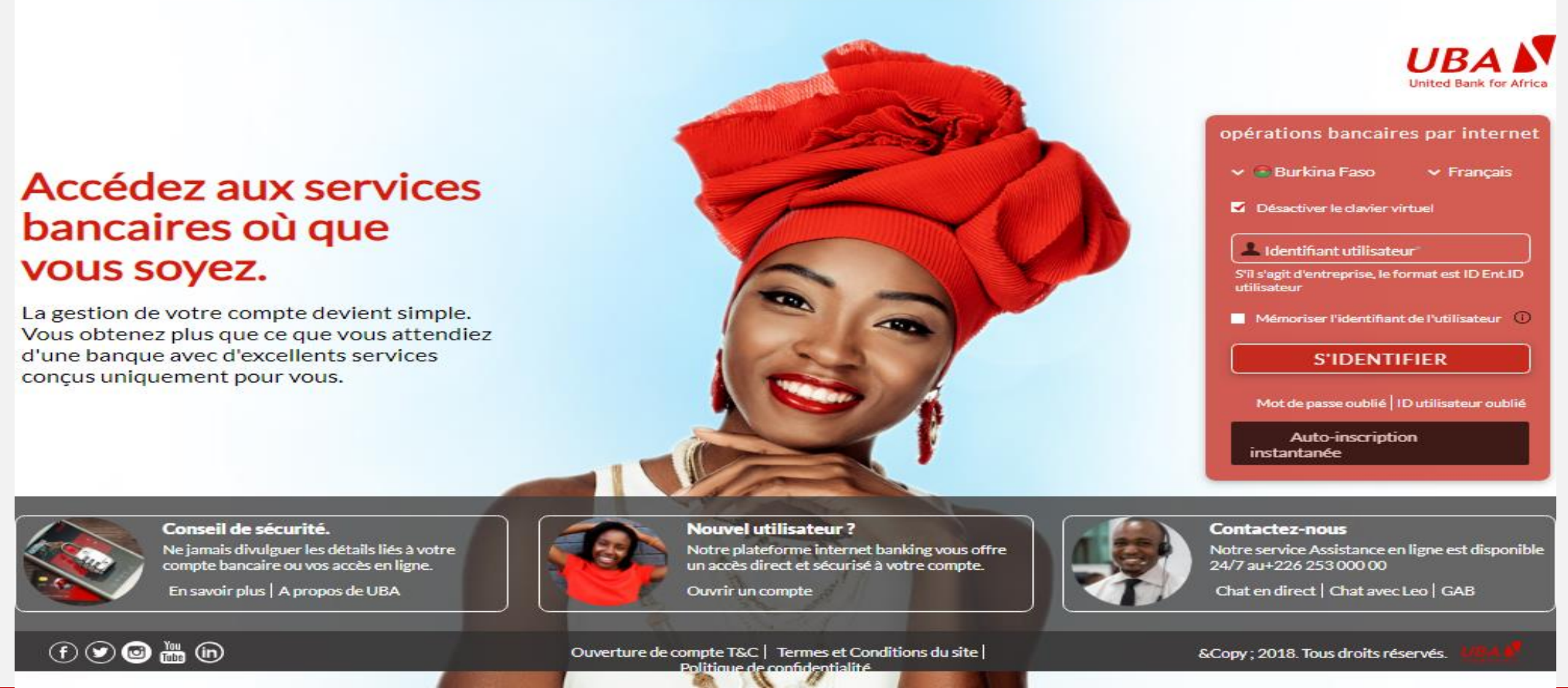

#### www.ubagroup.com

#### **UBA Internet Banking**

#### UBA 🔊

## Cliquez sur « Auto-inscription instantanée (voir ci-dessous en bleu)

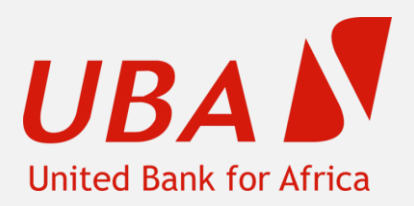

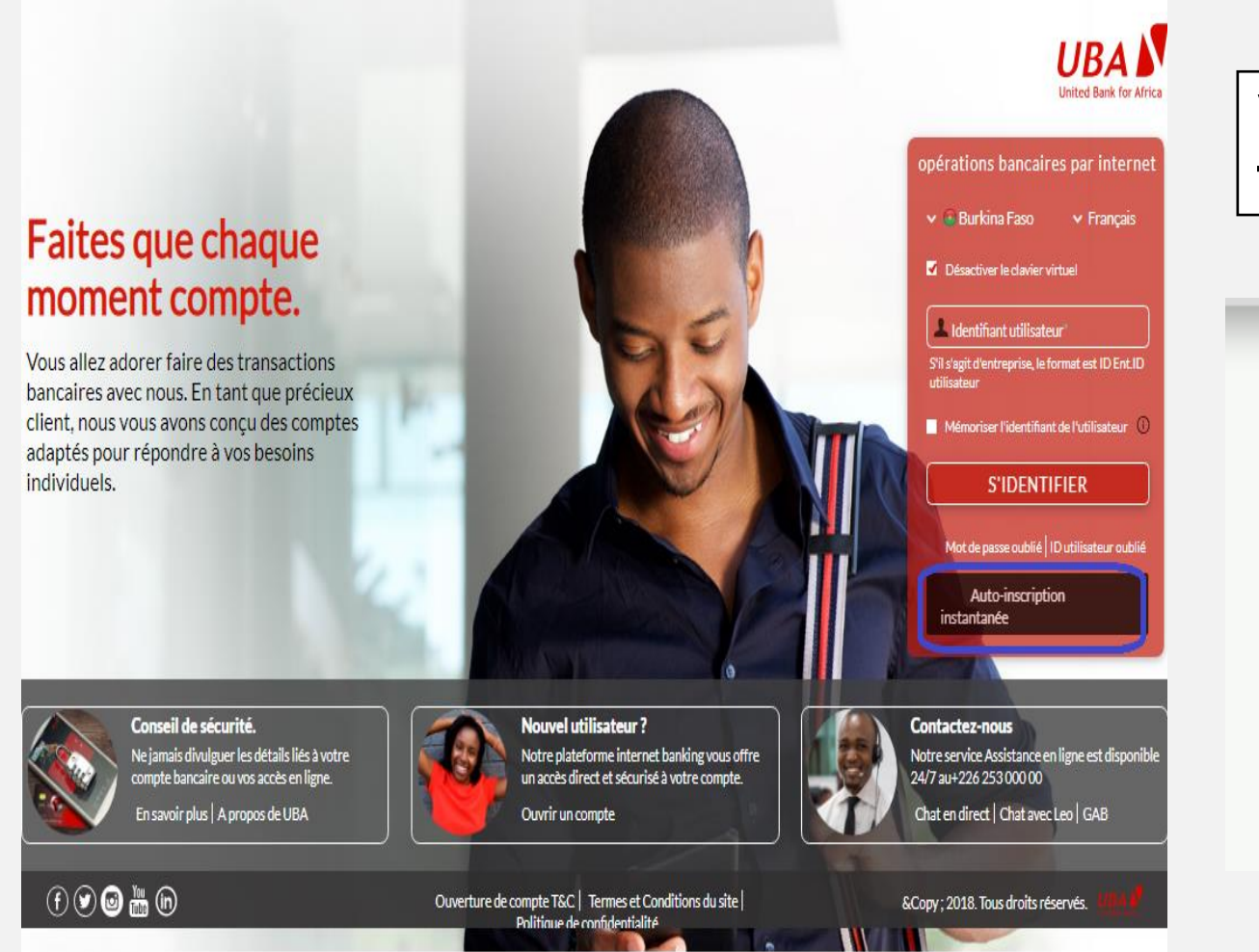

Vous aurez l'écran ci-dessous, choisissez le type de compte que vous avez:

### Inscription instantanée

To register, please select the user type

Select the User type: 🔲 Détail 🗌 Entreprise

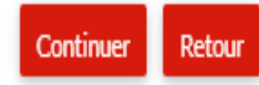

#### www.ubagroup.com

## Vous aurez cet écran à remplir

#### Inscription instantanée

Pour vous inscrire, veuillez fournir vos détails de carte de débit UBA

#### if you don't have a debit card, Cliquez ici

| and the second second sec | Numéro de compte*                |
|----------------------------------------------------------------------------------------------------|----------------------------------|
|                                                                                                    | Détails de la carte              |
|                                                                                                    | 6 premiers chiffres*             |
|                                                                                                    | 4 derniers chiffres*             |
|                                                                                                    | NIP de carte de débit*           |
|                                                                                                    | Date d'expiration (AAAA-<br>MM)* |
|                                                                                                    | ID de référence (facultatif)     |
|                                                                                                    | Continuer                        |

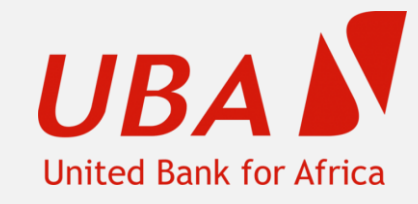

#### www.ubagroup.com

### Inscription instantanée

Pour vous inscrire, veuillez fournir vos détails de carte de débit UBA

if you don't have a debit card, Cliquez ici

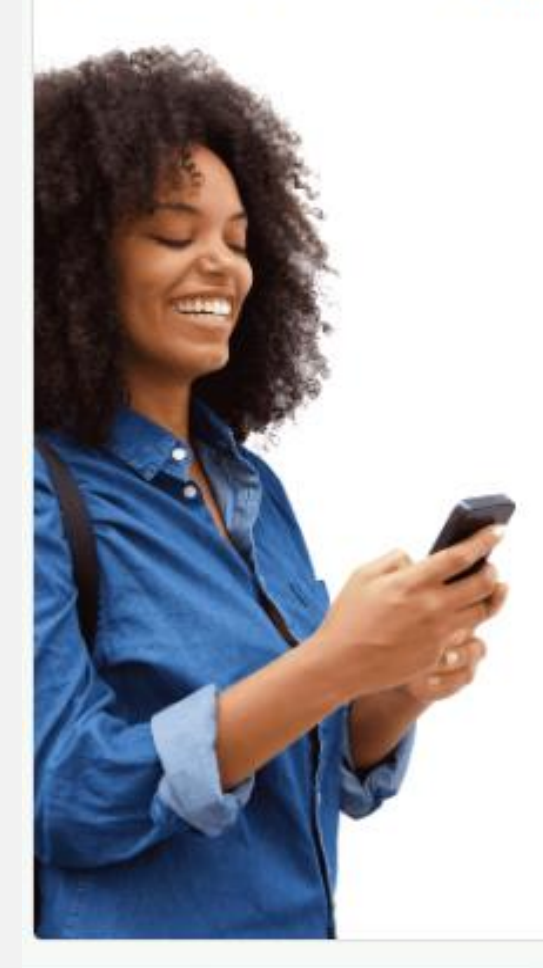

| Numéro de compte*                | 4210    |
|----------------------------------|---------|
| Détails de la carte              |         |
| 6 premiers chiffres*             | 422525  |
| 4 derniers chiffres*             | 8007    |
| NIP de carte de débit*           |         |
| Date d'expiration (AAAA-<br>MM)* | 2021-03 |
| D de référence (facultatif)      |         |
| Continuer                        |         |

UBA United Bank for Africa

Renseignez les champs et cliquez sur « **Continuer** »:

- 1. Votre numéro de compte à 12 chiffres;
- 2. Les 6 premiers chiffres de votre carte liée au compte;
- 3. Les 4 derniers chiffres de votre carte liée au compte;
- 4. Le code PIN de retrait au GAB de votre carte (NIP de carte de débit).

#### www.ubagroup.com

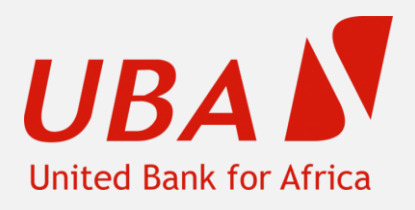

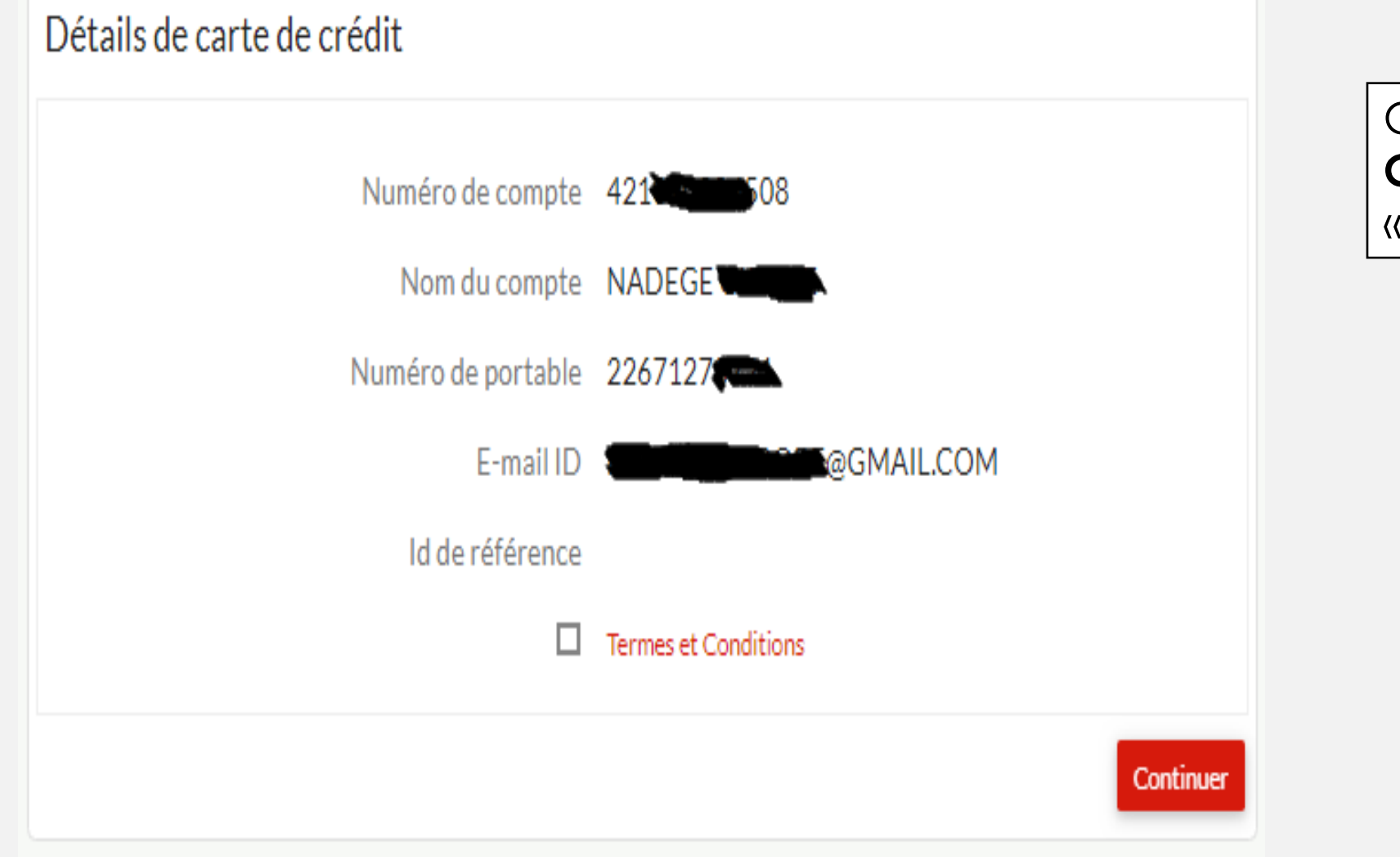

Cochez « Termes et Conditions » puis cliquez sur « Continuer »

#### www.ubagroup.com

## Références d'Accès d'Utilisateur

Conseils pour choisir votre mot de passe

1. Le mot de passe doit contenir au minimum 8 caractères et au maximum 28 caractères.

2. Les espaces ne sont pas autorisés dans le mot de passe.

3. Votre nouveau mot de passe ne peut être identique à aucun de vos 3 derniers mots de passe.

Mot de passe de Connexion\*

Confirmer le mot de passe :\*

UBA United Bank for Africa

Créez votre mot de passe de connexion en suivant les critères cités puis cliquez sur « Continuer »

Continuer

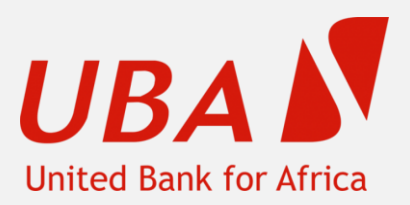

L'utilisateur a été enregistré avec succès pour les opérations bancaires par internet et l'ID utilisateur est le suivant: R001689126

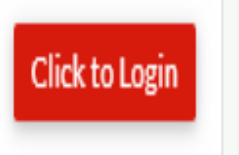

Votre profil sera créé et votre nom d'utilisateur sera : **R**.....

Avec ce nom d'utilisateur et votre mot de passe, accédez à votre compte en ligne via le lien suivant : <u>https://ibank.ubagroup.com</u>

Choisir toujours « **Burkina Faso** » comme pays avant de commencer,

<u>NB:</u> Ce nom d'utilisateur pourrait être modifié dans vos paramètres de sécurité, option « Mettre à jour mon identifiant utilisateur »

## Nos contacts en cas de besoin

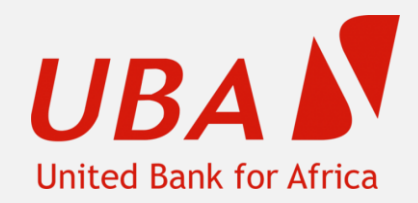

<u>digitalbanking-bf@ubagroup.com</u>; <u>cfcburkina@ubagroup.com</u> Tel: 00226 25 30 15 75 / 00226 25 49 33 77 / 00226 25 49 33 54

### SINGBEOGO JOSEPH

Email: joseph.singbeogo@ubagroup.com; 00226 25 49 33 33

## **MERCI BIEN** <sup>(2)</sup>